## ПАМЯТКА-НАВИГАТОР по оформлению на сайте «BUS.GOV.RU» возможного участия граждан в оценке деятельности и отзыва о работе ГБПОУ «Нальчикский колледж легкой промышленности»

1. Первым шагом необходимо открыть в браузере (рекомендуется использовать браузер Yandex) сайт bus.gov.ru и пройти авторизацию через систему «ГосУслуги» выполнив команду «Войти → Гражданам»:

|              | Официальный сайтдля размеш х +                                                                                                    | _ | U ^   |
|--------------|----------------------------------------------------------------------------------------------------|---|-------|
| $\leftarrow$ | ブ 🧔 🖞 https://bus.gov.ru 🗘 象 🗘 🕕 合 🎕                                                                                                    | 8 | ··· 🜔 |
|              | 📃 Меню 🔲 Мобильное приложение Кабардино-Балкарская Респ 🗸 🔗 🙆 Войти л                                                                                                    |   | ^ Q   |
|              | официальный сайт<br>для размещения информации о государственных<br>(муниципальных) учреждениях Органам Власти и организациям<br>Личный кабинет уполномоченных органов, ТОРК,<br>учреждений и организаций оператора |   | -<br> |
|              | ГРАЖДАНАМ ОРГАНАМ ВЛАСТИ УПОЛНОМОЧЕННЫМ ОРГАНАМ                                                                                                    |   | 6     |
|              | Введите наименование, ИНН или адрес учреждения Q                                                                                                    |   | -     |
|              | Все параметры поиска →                                                                                                    |   | +     |
|              | Количество учреждений на сайте                                                                                                    |   |       |
|              | По типу учреждения С По уровню учреждения                                                                                                    |   |       |
|              | 1 36 169<br>учреждений<br>регионального уровня<br>Э 7 76/                                                                                                    |   |       |

2. После прохождения авторизации необходимо вернуться на сайт bus.gov.ru, заполнить поисковое поле, указав ИНН организации «0725003457», нажать кнопку «Найти» (значок «лупы») и перейти по найденной ссылке:

| Войти      |   |   | Гражданам                        | × Ŧ                                                                                                    | ಧ = _                         |   | ×                     |
|------------|---|---|----------------------------------|----------------------------------------------------------------------------------------------------|-------------------------------|---|-----------------------|
| ╚          | ÷ | Ç | bus.gov.ru                       | Гражданам                                                                                                    | Ada                           | 9 | $\overline{\uparrow}$ |
| $\bigcirc$ |   |   | Меню                             | 🔲 Мобильное приложение Кабардино-Балкарская Респ 🗸 🖧                                                         | О Стоимир Б. ~                |   | <b>^</b>              |
| ٦<br>چ     |   |   |                                  | <b>ОФИЦИАЛЬНЫЙ САЙТ</b><br>для размещения информации о государственных<br>(муниципальных) учреждениях        |                               |   |                       |
|            |   |   | ГРАЖДАНАМ                        | ОРГАНАМ ВЛАСТИ УПОЛНОМОЧЕННЫМ ОРГАНАМ                                                                        |                               |   |                       |
|            |   |   | 0725003457                       |                                                                                                    | Q                             |   |                       |
|            |   |   | Все параметрь                    | поиска →                                                                                                    |                               |   |                       |
|            |   |   | Сортировать по                   | : Соответствию - В обратном порядке - Найдено: 1 запись                                                      | 💽 На карте                    |   | l                     |
|            |   |   | ГОСУДАР<br>"НАЛЬЧИ               | СТВЕННОЕ БЮДЖЕТНОЕ ПРОФЕССИОНАЛЬНОЕ ОБРАЗОВАТЕЛЬНОЕ УЧРЕЖДЕНИЕ<br>КСКИЙ КОЛЛЕДЖ ЛЕГКОЙ ПРОМЫШЛЕННОСТИ"       | <b>★ ★ ★ ★</b><br>86.5 баллов |   |                       |
| +          |   |   | Адрес учреж<br>Телефон:<br>Сайт: | дения: 360000, Кабардино-Балкарская Респ, Нальчик г, УЛ. СУВОРОВА, Д.16<br>8-866-2774954;<br>https://nklp.ru | ~                             |   |                       |
| ••••       |   |   | 🖵 Остави                         | ъ отзыв 🕜 Оставить официальное обращение                                                                     | 🗌 Сравнить                    |   | -                     |

## 3. Далее нажать на кнопку «Оставить отзыв»:

| Войти          | 00                                                                                                    | )  🜸 | Краткая карточка госуд × 🕂                                          |                                                      | ດ =       |          |   |                |
|----------------|----------------------------------------------------------------------------------------------------|------|---------------------------------------------------------------------|------------------------------------------------------|-----------|----------|---|----------------|
| ╚              | $\leftarrow$                                                                                                    | S    | 🔒 bus.gov.ru Краткая к                                              | арточка государственного (муниципального) учреждения | AB        | <b>I</b> | 9 | $\overline{1}$ |
| ()<br>()<br>() | ГОСУДАРСТВЕННОЕ БЮДЖЕТНОЕ ПРОФЕССИОНАЛЬНОЕ<br>ОБРАЗОВАТЕЛЬНОЕ УЧРЕЖДЕНИЕ "НАЛЬЧИКСКИЙ КОЛЛЕДЖ ЛЕГК<br>ПРОМЫШЛЕННОСТИ" |      |                                                                     |                                                      |           |          |   | •              |
|                | 🗍 Добавить в избранное 🏾 🖄 Оставить официальное обращение                                                             |      |                                                                     |                                                      |           |          |   |                |
|                |                                                                                                    |      | 8-866-2774954;                                                      | Фотогалерея: пока ничего не размещено                |           |          |   |                |
|                |                                                                                                    |      | 360000, Кабардино-Балкарская Респ, На<br>СУВОРОВА, Д.16<br>На карте | льчик г, УЛ.                                         |           |          |   |                |
|                |                                                                                                    |      | S https://nklp.ru                                                   | • · · · · ·                                          |           |          |   |                |
|                |                                                                                                    |      | 🚩 nklp@mail.ru                                                      |                                                      |           |          |   |                |
|                |                                                                                                    |      | () Полные сведения об учреждении                                    |                                                      |           |          |   |                |
| +              |                                                                                                    |      | ОЦЕНКИ И ОТЗЫВЫ ПРОЧАЯ ИНФОРМАЦ                                     | ки                                                   |           |          |   |                |
| 000            |                                                                                                    |      | Независимая оценка                                                  | Отзывы и оценки (0)                                  | авить ота | зыв      |   | •              |

4. В открывшемся документе, пролистав вниз, поставить галочку напротив надписи «Я прочел и согласен с условиями политики формирования отзывов» и нажать на кнопку «Оставить отзыв»:

| Войти       | 10 |                                                                                                    | Кратка | ія карточка г                                                              | ocy⊭ × 🗣                                                                                                    | þ |     |    | ×              |
|-------------|----|----------------------------------------------------------------------------------------------------|--------|----------------------------------------------------------------------------|----------------------------------------------------------------------------------------------------|---|-----|----|----------------|
| Ŀ           | ÷  | Ç                                                                                                    | ê b    | us.gov.ru                                                                  | Краткая карточка государственного (муниципального) учреждения                                                                                                    | , | Agy | 9> | $\overline{1}$ |
| )<br>1<br>6 |    | ГО<br>ОБ<br>формирования отзывов на официальном сайте для размещения информации о<br>государственных и муниципальных учреждениях в информационно-телекоммуникационн<br>сети «Интернет» www.bus.gov.ru |        | й                                                                          |                                                                                                    |   | -   |    |                |
|             |    |                                                                                                    |        | Страни<br>инфорі<br>чтобы<br>госуда<br>на Офи<br>вышеу<br>1. На О<br>1.1.1 | ца отзывов официального сайта для размещения информации о государственных и муниципальных учреждениях в<br>мационно-телекоммуникационной сети «Интернет» www.bus.gov.ru (далее – Официальный сайт ГМУ) создана для того,<br>пользователи на основе собственного опыта могли поделиться мнением об особенностях предоставления услуг<br>рственными, муниципальными учреждениями и иными организациями, информация о которых подлежит размещению<br>ициальном сайте ГМУ, с другими пользователями Официального сайта ГМУ, а также с сотрудниками и учредителями<br>«казанных организаций. |   |     |    |                |
| •           |    |                                                                                                    |        | C                                                                          | Многоканальный телефон:<br>8-800-30-10-777<br>Электронная почта:<br>support_gmu@roskazna.ru<br>Я прочел и согласен с условиями политики формирования отзывов<br>Отменить Оставить отзыв                                                                                                    |   |     |    |                |

## 5. Заполнить все необходимые поля и нажать кнопку «Отправить»:

| Войти  |              |   | Краткая карточка госуд ×                    | •                                                                                                    | ជា                                         | Ξ  | - | ×            |
|--------|--------------|---|---------------------------------------------|----------------------------------------------------------------------------------------------------|--------------------------------------------|----|---|--------------|
| Ŀ      | $\leftarrow$ | Ç | 🔒 bus.gov.ru                                | Краткая карточка государственного (муниципального                                                                            | ) учреждения                               | Ag |   | $\downarrow$ |
| )<br>1 |              |   | ГОСУДАРСТ<br>СЕРАЗОРАТ                      | ВЕННОЕ БЮДЖЕТНОЕ ПРОФЕССИОН.<br>Отзыв об организации                                                                         | АЛЬНОЕ<br>Ий колдерах деской               |    |   | -            |
| ۵.     |              |   | Ваша электронн<br>Отзыв об орган            | я почта состое зе со постое по почта<br>ации Государственное Бюджетное профессиона.<br>"нальчикский колледж легкой промышлен | ЛЬНОЕ ОБРАЗОВАТЕЛЬНОЕ УЧРЕЖДЕНИЕ<br>НОСТИ" |    |   |              |
|        |              |   | Характер отзыв                              | Оположительный Отрицательный                                                                                                 | 7                                          |    |   |              |
|        |              |   | Ваш отзыв об у                              | еждении Введите текст отзыва. Максимальное количество                                                                        | символов 4000.                             |    |   | ľ            |
|        | _            |   | Приложите фот<br><i>jpg, jpeg, gif, tif</i> | рафии в формате <i>bmp,</i> Приложить фотографии 🕥                                                                           |                                            |    |   |              |
| +      |              |   | c<br>_                                      | Отменить Отправить                                                                                                    |                                            |    |   |              |